## Contraction of the second second seco

## IPHONE : Pour y accéder et le mettre sur votre écran d'accueil

Pour mettre le raccourci de l'application sur votre cellulaire, vous devez d'abord vous rendre à l'adresse internet suivante (navigateur Safari) : <u>https://algo.gardium.com/konekmobile/login</u>

Lorsque vous y aller pour la première fois, un message devrait automatiquement s'ouvrir, vous donnant les instructions pour ajouter l'application à votre page d'accueil.

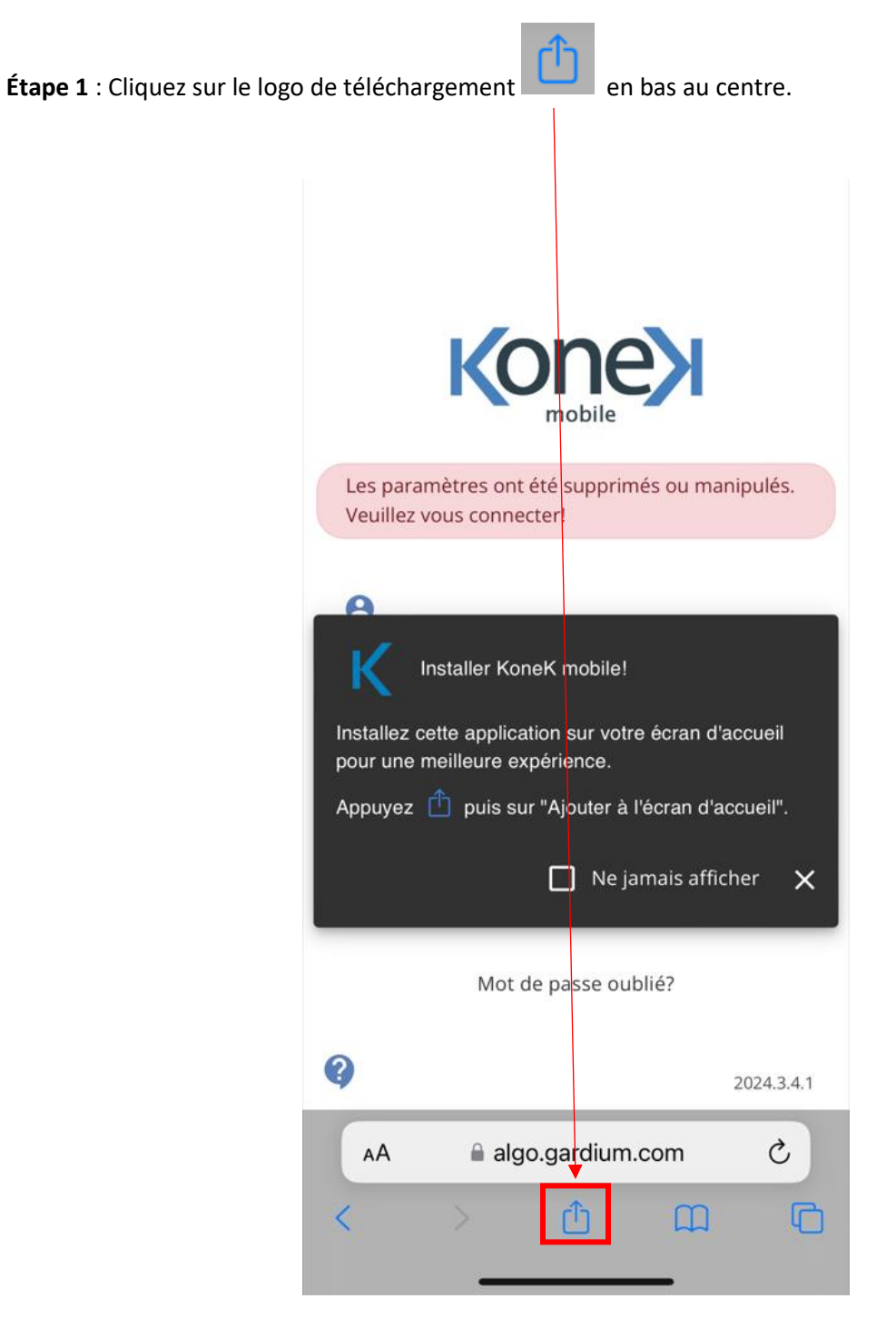

Kone mobile Θ KoneK mobile 😱 × К algo.gardium.com Options >  $\bigcirc$ AirDrop Mail News Messages ß Copier 00 Ajouter à la liste de lecture  $\square$ Nouveau signet ☆ Ajouter aux favoris

Étape 2 : Le menu de téléchargement va s'ouvrir en bas. Affichez-le au complet en glissant vers le haut.

Étape 3 : Cliquez sur « Ajouter sur l'écran d'accueil ».

| KoneK mobile<br>algo.gardium.com<br>Options > | ×         |
|-----------------------------------------------|-----------|
| AirDrop Messages Mail                         | News F    |
| Copier                                        | Ф         |
| Ajouter à la liste de lecture                 | 00        |
| Nouveau signet                                | ш         |
| Ajouter aux favoris                           | \$        |
| Ajouter à une note rapide                     | m         |
| Rechercher dans la page                       | Ę         |
| Ajouter sur l'écran d'accueil                 | +         |
| Annotation                                    | $\otimes$ |
| Imprimer                                      | ē         |
| Modifier les actions                          |           |

Étape 4 : Cliquez sur « Ajouter » en haut à droite.

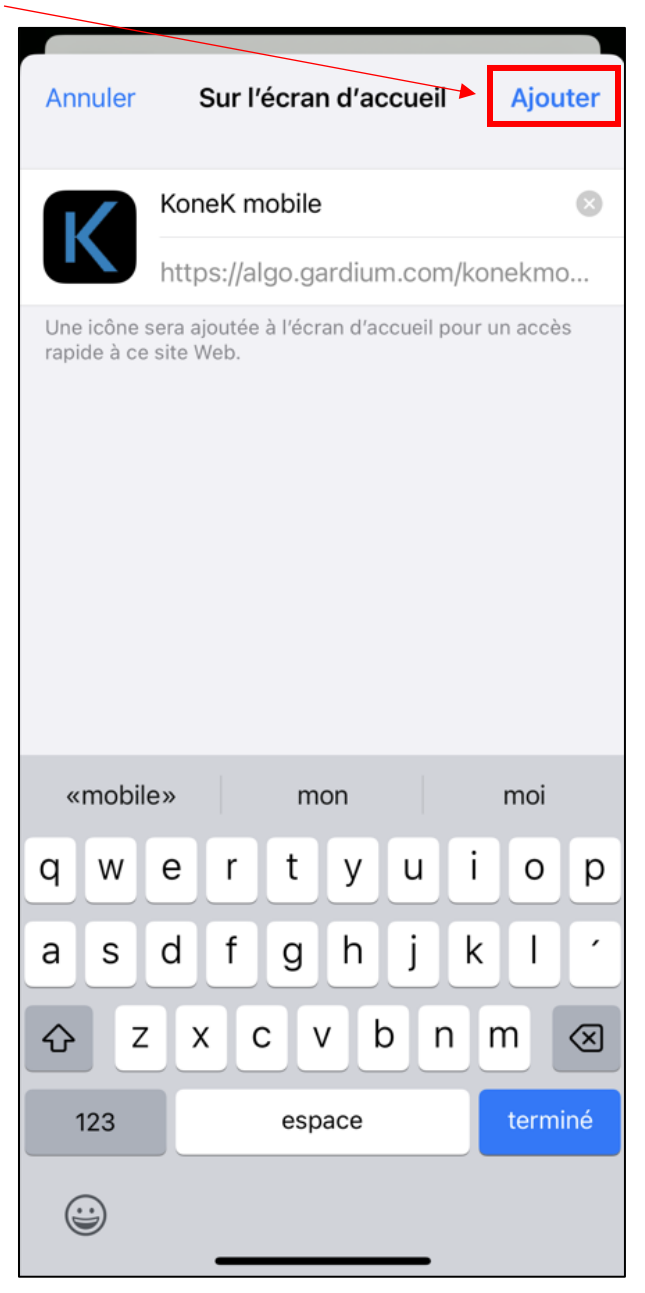

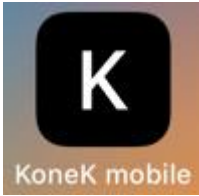

Sur votre écran d'accueil, ça sera représenté comme ceci : KoneK mobile